## Comment créer un Dossier et sa Facture. Ordre des opérations.

| DOSSIER - GESPHY v670 - Licence accordée à : Jean Version Essai                                                                                                    | ~                                                                                                    |
|----------------------------------------------------------------------------------------------------|----------------------------------------------------------------------------------------------------|
| Rech. N°Dos Filtre Dossier Nouvau Fiches: Supprimer dossier Bapport traitement Demande Ordo Factor   Rech. Nom Prénom I 2 3 4 Copier dossier Suite de traitement Demande Ordo Factor                                                                                                    | rer Apercu Ordo 1 page - Fermer<br>Apercu Ordo Source ? Aide ?                                                                                                    |
| Pathon Construction Construction Const | Suivi du treitement Zoon Word Excel   Aide GESPHY :   En bas de l'écran se trouve une explication en fonction du champ sélectionné.   Couleur des champs :   Bleu vif : indispensable pour la Facturation Electronique.   Bleu terne : parfois nécessaire pour la FE.   Blanc : usage interne, facultatif. |
| remerie dossier                                                                                                    | Orange : géré automatiquement<br>par Gesphy                                                                                                    |

- 1) Créer un nouveau Dossier (nouvelle ordonnance)
- 2) Déterminer le patient
  - a. Si le patient existe déjà, le choisir dans la liste
  - b. Si nouveau patient lui créer sa fiche (double-clic)
- 3) Indiquer le nombre de séances, puis presser Enter (ou Tab)
- 4) IMPORTANT : Choisir le Tarif / Val.Pt. (Maladie ou Accident ou Tarif 590). Ensuite, au besoin modifier LOI, MOTIF et Envoi électronique, mais ces valeurs s'adaptent automatiquement en fonction du Tarif / Val.Pt. Par exemple la LOI doit être changée pour un cas Invalidité (LAI), ou bien le Motif pour un cas LAMal mais Accident (pour un retraité par exemple).
- 5) Déterminer le médecin (si nécessaire)
- 6) Choisir l'assurance (si nécessaire)
- 7) Saisir une ou plusieurs dates de séances
- 8) Saisir une ou plusieurs prestations (elles seront ajoutées pour chaque date de séances saisies à gauche).
- 9) Au besoin modifier le nombre d'unités (par ex : 9 x 5 minutes)
- 10) Cliquer sur « Ajouter les séances »
- 11) Pour générer la facture, cliquer sur « Facturer » et ensuite sur « Confirmer »